## Google e LMS

/Repasse das melhorias contratadas

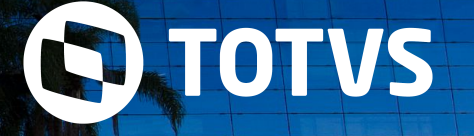

• Janeiro /2020

TODOS OS DIREITOS RESERVADOS

#### /// Orientações para instalação

Criação de página no TDN específica para a atualização: <u>Atualização - Melhorias Google e LMS</u>

Em resumo, são necessários 4 passos para a atualização completa:

Passo 1 - Executar os scripts - LMS e Google

- Passo 2 Desinstalação e instalação Lib DN, LMS e Google
- Passo 3 Ativação ou Desativação das customizações Google e LMS
- Passo 4 Ativação dos Campos complementares no Nível de Ensino Campos complementares da Turma/Disciplina

## Google

0]

Detalhamento das Melhorias Extração de Dados Google

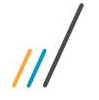

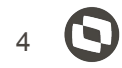

#### 1- Preencher e-mail Google apenas no campo complementar

Ao cadastrar um aluno, é atualizado o email nos campos: PPESSOA.EMAIL (principal) e SALUNOCOMPL.EMAILGOOGLE

Quando o aluno também for professor, o comportamento foi modificado:

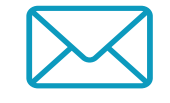

É Professor e e-mail principal preenchido:

Preenche apenas o campo complementar do aluno.

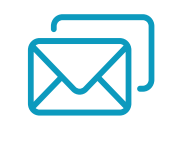

É Professor e e-mail principal não preenchido:

Continua preenchendo os dois campos de e-mail.

## 2- Integrar Turma/Disciplina antes da data de início

Uma das premissas para integração da turma/disciplina era a data inicial, que deveria estar dentro do período vigente (turma já iniciada).

No entanto, o professor não tinha como acessar o ambiente do Google para configuração antes do início da turma.

Demais regras não sofreram alterações: Tipo Semipresencial ou Distância, Ativa, Modalidade parametrizada e Professor com e-mail Google vinculado no período da turma.

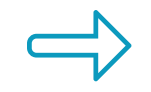

As turmas são enviadas antes do seu início.

Porém, os alunos continuam sendo enviados apenas quando a turma já estiver iniciada (já que não podem ter acesso ao ambiente antes).

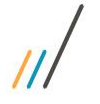

#### **3- Integrar Nome Social do Aluno**

O Nome Social do Aluno, quando preenchido, será enviado ao Google no lugar do Nome.

Alteração apenas para Alunos.

Essa alteração não foi efetuada para o LMS, pelo fato do certificado ser emitido por ele e precisa ter o nome de registro.

Esse tratamento deverá ser feito diretamente no LMS, sem necessidade de mudanças na integração.

#### ///

#### 4- Parâmetro para não enviar Turma ao Google

Criação do campo complementar "Não enviar ao Meu SENAI" na Turma/Disciplina.

Indica se aquela turma/disciplina e suas associações (alunos e professores) serão ou não enviados ao Google.

Campo necessário para Regionais que utilizam Google e LMS ao mesmo tempo

Valor default: desmarcado

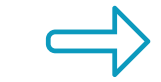

A marcação deste campo para turmas já integradas não implica em exclusão/cancelamento de dados no Google.

Não existe controle de alteração do campo.

#### **5- Turmas Gerenciais e Gerenciadas**

A integração foi alterada para não enviar turmas Gerenciadas. No entanto, a Turma Gerencial continuará sendo enviada com seus respectivos professores e horários. E os alunos das Turmas Gerenciadas, associadas à Turma Gerencial, serão enviados para o Google na Turma Gerencial correspondente.

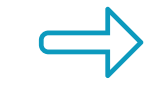

Turma Gerencial: possui professores e horários vinculados

Turma Gerenciada: possui alunos vinculados

Google: Tudo ficará associado à uma única turma (Gerencial)

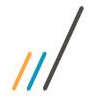

#### 6- Guardar Filial da Turma/Disciplina no Log

Alteração no log de exportação da Turma/Disciplina

Os Regionais estavam com dificuldades de identificar o log das Turmas/Disciplinas, já que a Filial não era gravada por não fazer parte da chave.

A chave era Coligada | IdTurmaDisc, passou a ser Coligada | CodFilial | IdTurmaDisc

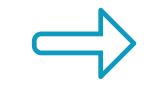

Foi elaborado script para atualização da chave dos logs já existentes.

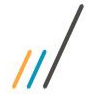

#### 7- Salvar Log do Professor Dono da Turma

Na inclusão da Turma/Disciplina, também é enviado o professor Dono da Turma.

Era gravado apenas um log de envio da Turma/Disciplina.

Agora, gravamos também o log de envio do Professor vinculado a Turma/Disciplina (mesma funcionalidade já existente).

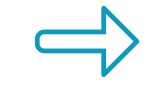

Processo não foi modificado. Apenas a gravação do log foi ajustada.

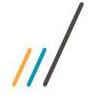

#### 8- Envio do Nível de Ensino na criação do e-mail do Aluno e Professor

Demanda principalmente da FIEB - Faculdade CIMATEC. Necessário para Google criar a conta no domínio correspondente ao nível de Ensino no SGE

A customização identifica o Nível de Ensino do Aluno e Professor (na criação das contas) e envia junto com as demais informações. A chave do Log também foi alterada

Gerenciamento do domínio é feito pelo Google.

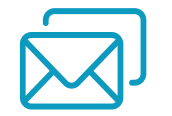

Criação da conta:

- Associar Professor à filial
- Ao matricular o aluno

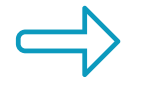

Google precisou fazer um ajuste na API para receber essa informação.

11

**02 LMS**  12

Detalhamento das Melhorias Integração LMS

#### 1- Parâmetro para não enviar Turma ao LMS

Criação do campo complementar "Não enviar ao LMS" na Turma/Disciplina.

Indica se aquela turma/disciplina e suas associações (alunos e professores) serão ou não enviados ao LMS.

Campo necessário para Regionais que utilizam Google e LMS ao mesmo tempo

Valor default: desmarcado

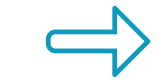

A marcação deste campo para turmas já integradas não implica em exclusão/cancelamento de dados no LMS.

Não existe controle de alteração do campo

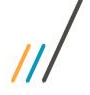

#### 2- Garantir preenchimento do E-mail Google

Quando existir Google e LMS instalados (customização ativa), o comportamento foi modificado para passar na integração do Google primeiro, garantindo que o aluno e/ou professor tenha um email Google e ele seja utilizado na integração do LMS.

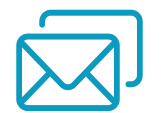

**E-mail Google preenchido:** integra aluno e/ou professor ao LMS.

**E-mail Google não preenchido com integração do Google ativa:** só integra aluno e/ou professor ao LMS após integração do Google, quando o endereço de e-mail do campo complementar estiver preenchido.

**E-mail Google não preenchido e integração Google inativa:** comportamento não modificado.

### OBRIGADO

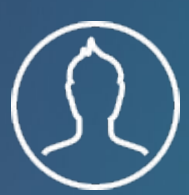

Fábrica de Software - CSI

- Tecnologia + Conhecimento são nosso DNA.
- O sucesso do cliente é o nosso sucesso.
- Valorizamos gente boa que é boa gente.

# totvs.com totvs.store atotvs atotvs totvs atotvs totvs atotvs

#### **#SOMOSTOTVERS**